## iPodを再生する

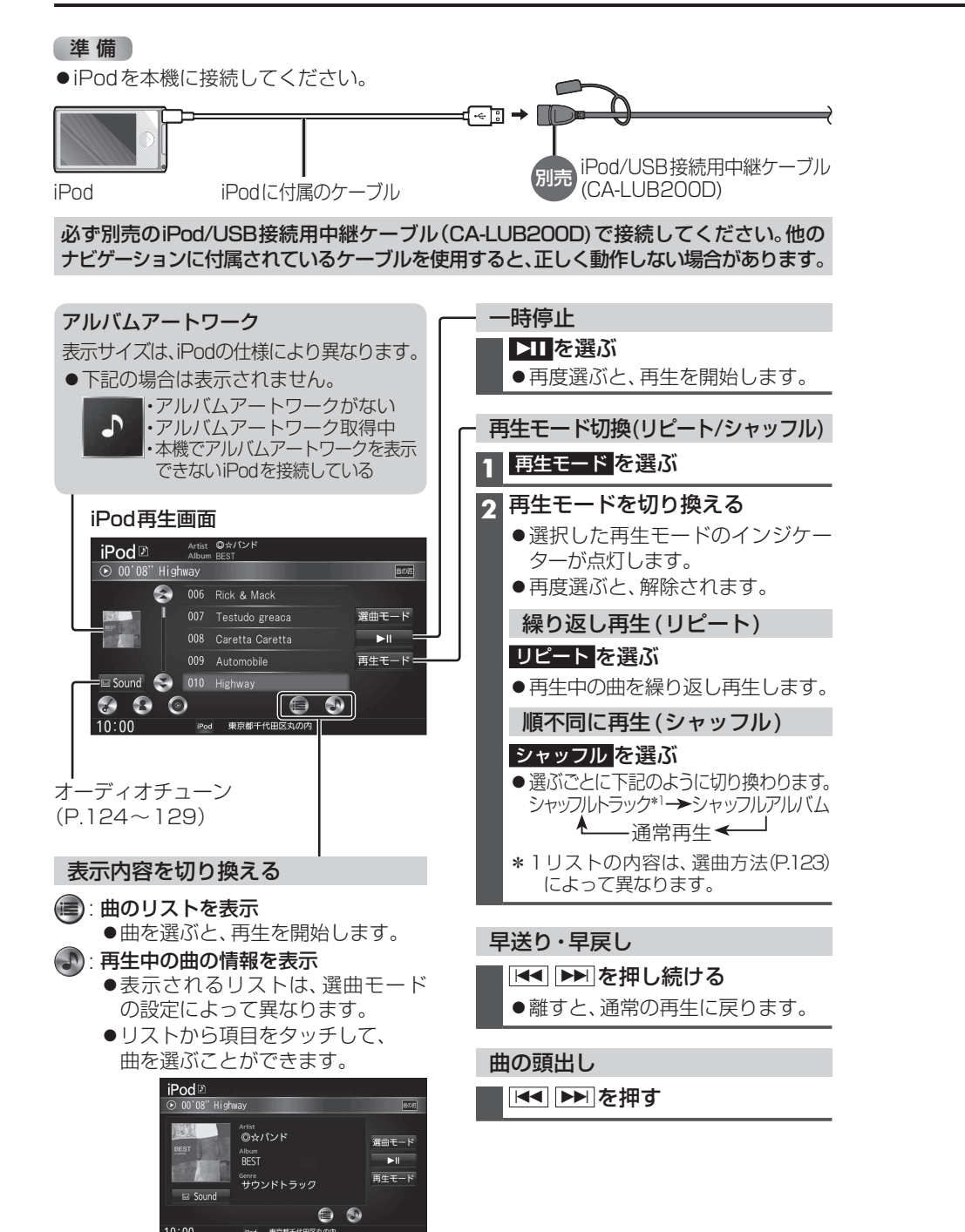

## 1 選曲<u>モード</u>を選ぶ iPod再生画面 iPod D Artist @☆パンド Album BEST 選曲する方法を選ぶ 2 ● 00'08" Highway ● 全 曲 😞 006 Rick & Mack ● ア ル バ ム 007 Testudo greaca 選曲モード= 008 Caretta Caretta ● <u>ア</u>ーティスト 009 Automobile 再生モード ● ポッドキャスト Sound 🤤 010 Highway ・ジャンル 880 S ●プレイリスト 10:0b iPod 東京都千代田区丸の内 ●作 曲 者 ジャンル・アーティスト・アルバムの トラック/エピソードのリストが 3 リストは、iPod再生画面からかんたん 表示されるまで、リストの項目を選ぶ に表示させることができます。 ● すべて:表示している全項目の下の 階層を表示 🖌): ジャンルのリストを表示 4 リストから曲を選ぶ ●選んだ曲を再生します。 ⑦ アルバムのリストを表示 ● 再生中画面:iPod再生画面に戻る

選曲方法を選んで選曲する(選曲モード)

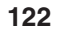